# วิธีการนำเข้าข้อมูลจังหวัด

- 1. เข้าเว็บไซต์ <u>www.mots.go.th/province\_new</u>
- 2. Login เข้าสู่ระบบ ด้วย Username สำหรับแก้ไขเว็บไซต์หน่วยงานของท่าน

| Username                    |                                     |
|-----------------------------|-------------------------------------|
| Password                    |                                     |
| ภาพ :                       | <sup>1</sup> 2 76 7<br>เลือกภาพใหม่ |
| พิมพ์ตัวอักษรที่อยู่ในภาพ : |                                     |
|                             | Login                               |

# 3. คลิ๊กที่เมนู Article

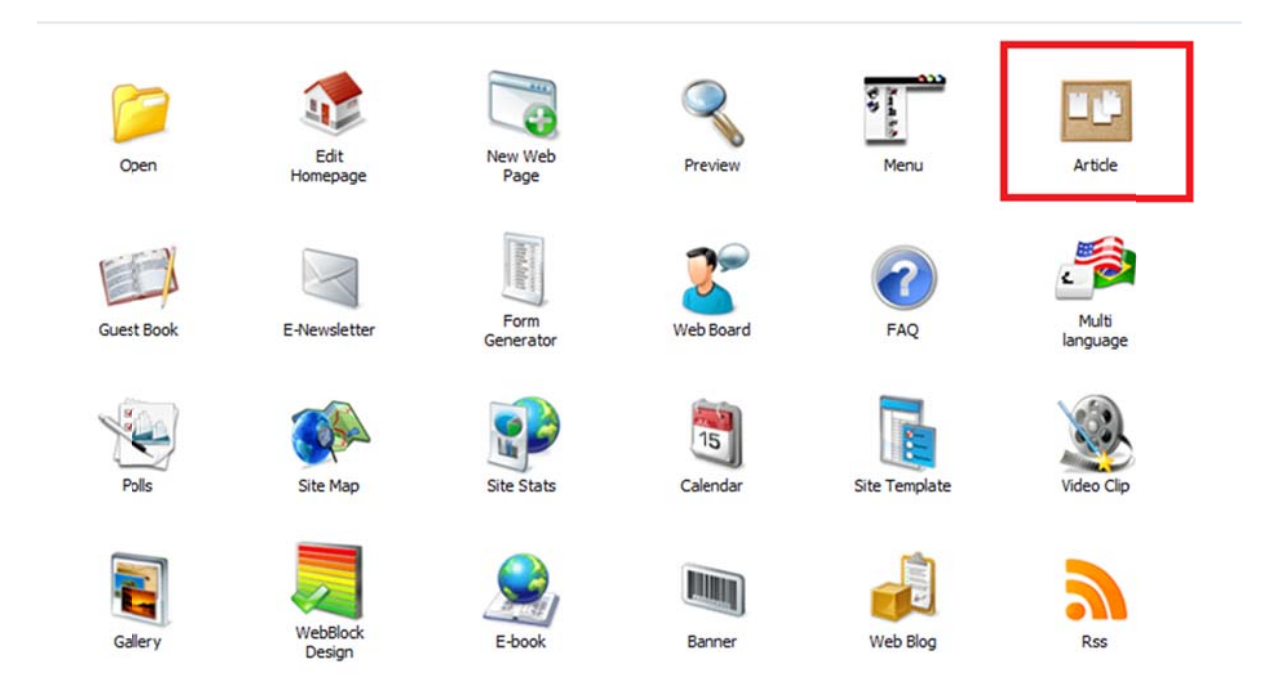

 4. คลิ๊กที่ Folder "ข้อมูลจังหวัดประกอบการเดินทางไปราชการของรัฐมนตรีว่าการกระทรวงการท่องเที่ยว และกีฬา"

| اھ 🍫 🔊 | 💋 อบรม [0 กลุ่ม 0 บทความ]                                                                              |
|--------|----------------------------------------------------------------------------------------------------|
| ه 🍫 🔊  | 📁 Download [0 กลุ่ม 0 บทความ]                                                                          |
| ه 💊 🔊  | 📁 ลิงค์หน่วยงาน [0 กลุ่ม 0 บทความ]                                                                     |
| ه 💊 🔊  | 📁 <b>ติดต่อสำนักงาน</b> [0 กลุ่ม 0 บทความ]                                                             |
| ال 🖉 🔊 | 📁 ข้อมูลจังหวัดประกอบการเดินทางไปราชการของรัฐมนตรีว่าการกระทรวงการท่องเที่ยวและกีฬา [0 กลุ่ม 1 บทความ] |

# 5. คลิ๊กที่ ข้อมูลจังหวัด

|        | วันที      |                         | หัวข้อข่าว/บทความ |
|--------|------------|-------------------------|-------------------|
| ی او 🍋 | 28/06/2560 | 🗅 ข้อมูลจังหวัดจันทบุรี |                   |

### 6. คลิ๊กที่แก้ไขรายละเอียดข่าว เพื่อแก้ไขข้อมูลจังหวัด

| หัวข้อ : *            | ข้อมูลจังหวัดจันหบุรี                                                                                                    |
|-----------------------|----------------------------------------------------------------------------------------------------|
| ศำอธิบายทั่วข่อข่าว : | The second second |
| កតុង :                | ข้อมูลจังหวัดประกอบการเดินทางไปราชการของรัฐมนตรีว่าการกระทรวงการท่องเที่ยวและกีฬา 🥬                                                                                                    |
| วันที่ :              | วันที่: 28/06/2560 🔟 แสดงเวลา                                                                                                    |
| กำหนดวันที่แสดงข่าว : | เริ่มต้น 🕎 🔹 : 💌 นาทิสั้นสุด 🛐 💌 : 💌 นาทิ<br>🔲 ยกเลิกการตั้งค่า                                                                                                    |
| รูปประกอบ :           | Browse                                                                                                    |
| Icon :                | No Icon Use     No Icon File                                                                                                    |
| แสดง Icon ถึงวันที่:  | 03/07/2550                                                                                                    |
| ราชละเอียด:           | 🔦 แก้โขรายละเอียดข่าว                                                                                                    |
| เอกสารแนบ:            | 💊 แก้ไขเอกสารแนบ                                                                                                    |
| target:               | เปิดหน้าด่างเดิม 👻                                                                                                    |
|                       | Submit Reset                                                                                                    |

7. คลิ๊กที่รูป เพื่อที่จะแก้ไขเป็นรูปที่เราต้องการ

| □ □ Q                              | a₂ <mark>.1</mark> 1              | <ul> <li>Ø Flash</li> <li>● Medi</li> <li>→ II II ← - 3</li> <li>↓ ↓ ↓ ↓</li> </ul> | a 🗐 🕸 🕽                | ×                  |   |
|------------------------------------|-----------------------------------|-------------------------------------------------------------------------------------|------------------------|--------------------|---|
| เขตพัฒนาการท่องเที่ยวมร            | ข้อมูลจั<br>เดกโลกด้านวัฒนธรรม    | งหวัดจันทบุรี                                                                       |                        |                    | E |
| ไม่อยู่ในเขตพัฒนาการ<br>ท่องเที่ยว | เป็น 12 เมืองต้องห้าม<br>พลาดเป็น | 12 เมืองต้องท<br>พลาด พลัส                                                          | ້ານ                    | 🔲 ไม่เป็น          |   |
|                                    | การจังหวัดจันทบุรี                |                                                                                     |                        |                    |   |
| ท่องเทีย                           | วและกีฬ้าจังหวัดจันทบุรี          |                                                                                     | ผู้อำนวยกา<br>จันทบุรี | เรส่านักงาน (กกท.) | - |

8. พอคลิ๊กที่รูปแล้ว ให้ไปคลิ๊กที่เมนู Image ทางค้านบนเพื่อจะที่ Upload รูป

| ■ □ Q                                                    |                                                                                                    | <ul> <li>Ø Flash</li> <li>● Med</li> <li>→□ = = →</li> <li>→□ = →</li> <li>→ →</li> <li>→ →</li> </ul> | ia 🗃 <u>S</u> 🗙                        | ◇ ◇              |   |
|----------------------------------------------------------|----------------------------------------------------------------------------------------------------|----------------------------------------------------------------------------------------------------|----------------------------------------|------------------|---|
| เขตพัฒนาการห่องเหี่ยวมจ                                  | ข้อมูลจั<br>เดกโลกด้านวัฒนธรรม                                                                                                    | งหวัดจันทบุรี                                                                                          |                                        |                  | E |
| ไม่อยู่ในเขตพัฒนาการ<br>ท่องเที่ยว                       | 🔲 เป็น 12 เมืองต้องห้าม<br>พลาดเป็น                                                                                                    | 🔲 12 เมืองต้องห<br>พลาด พลัส                                                                           | ກັນ                                    | ] ไม่เป็น        |   |
| <b>A</b><br><b>A</b><br><b>A</b><br><b>A</b><br><b>A</b> | การจังหวัดจันทบุรี                                                                                                    |                                                                                                    | ¥.9                                    |                  |   |
| ห่องเทีย                                                 | วและกีฬาจังหวัดจันทบุรี<br><body> <table> <tbo< td=""><td></td><td>ผู้อำนวยการ<br/>จันทบุรี<br/>PAN&gt; <img/></td><td>รสำนักงาน (กกห.)</td><td>-</td></tbo<></table></body> |                                                                                                    | ผู้อำนวยการ<br>จันทบุรี<br>PAN> <img/> | รสำนักงาน (กกห.) | - |

|     | <u>в</u>         | اس به به         |            |
|-----|------------------|------------------|------------|
| 9   | คลิกที่ Folder   | ทางด้านข้างเพิ่อ | Unload 31  |
| · • | indition i oraci |                  | Oproud g L |

| Title: Alignment: Border: Border: Alignment:                                                                                                    | Spacing:<br>Top:                                                               | _   |
|----------------------------------------------------------------------------------------------------|--------------------------------------------------------------------------------|-----|
| Alignment:                                                                                                    | Top:                                                                           | 1   |
| Border: Border Style                                                                                                    |                                                                                | рх  |
| border style                                                                                                    | Bottom:                                                                        | рх  |
| Width: 85 px ]                                                                                                    | Left:                                                                          | рх  |
| Height: 93 px }                                                                                                    | Right:                                                                         | рх  |
| Lorem ipsum dolor sit amet, consetetur sad<br>nonumy eirmod tempor invidunt ut labore et dolore ma<br>diam voluptua. At vero eos et accusam et justo duo d | lipscing elitr, sed diam<br>agna aliquyam erat, sed<br>olores et ea rebum. Ste | t T |

# 10. คลิ๊กที่เมนู Upload New File ทางค้านบน

| http://www.mots.go.th/p | rovince_new/FileMgt/gallery_insert.php?stype=in | nages&Flag=LinkReturn                  |                     |
|-------------------------|-------------------------------------------------|----------------------------------------|---------------------|
| Preview : -             | Vew Folder<br>Send to E-book<br>Address :       | Search<br>New File 😥 Upload Zip File 🍦 | Delete Resize Image |
|                         | article                                         | CSS                                    | design              |
|                         | templates                                       | thumbnails                             | thumbnails_block    |
|                         | p1.png                                          | p2.png                                 | p3.png              |
|                         | Total 6 Folder s and 4 file s                   |                                        | 58.50               |

| G Back 🔒        | Jpload more file(File Size must not exceed 100000 KB) |
|-----------------|-------------------------------------------------------|
| Upload New File | to My Gallery/                                        |
| Upload File:    | Browse 🔀                                              |
|                 |                                                       |
|                 |                                                       |
|                 | Upload New File<br>Upload File:                       |

11. คลิ๊กที่ Browse เพื่อเลือกรูปที่ต้องการจอเครื่องคอมพิวเตอร์ของเรา

| http://www.mots.go.th/p | vrovince_new/FileMgt/gallery_insert.php?stype=images&Flag=LinkReturn |  |
|-------------------------|----------------------------------------------------------------------|--|
| Preview : -             | Back Upload more file(File Size must not exceed 100000 KB)           |  |
|                         | Upload New File to My Gallery/                                       |  |
|                         | Upload File: Browse E                                                |  |
|                         |                                                                      |  |
|                         |                                                                      |  |

12. เมื่อทำการเลือกรูปที่เราต้องการแล้วคลิ๊กที่ปุ่ม Upload เพื่อ Upload รูปภาพ

# 13. เมื่อเสร็จแล้วกดปุ่ม ok การ Upload รูปภาพก็จะเสร็จเรียบร้อย

| Image      |                                                                |                                        |                                        | *             |
|------------|----------------------------------------------------------------|----------------------------------------|----------------------------------------|---------------|
| Source:    | http://www.mots.go.th/pro                                      | vince_new/ewt/ka                       | anchanaburi/imag                       | es/zan 🔯      |
| Title:     |                                                                |                                        | Spacing:                               |               |
| Alignment: |                                                                | •                                      | Top:                                   | px            |
| Border:    | Border Style                                                   |                                        | Bottom:                                | рх            |
| Width:     | 85 px )                                                        |                                        | Left:                                  | рх            |
| Height:    | 93 px } reset                                                  |                                        | Right:                                 | рх            |
|            | 1                                                              |                                        |                                        | •             |
| 1          |                                                                |                                        |                                        | =             |
| 1          | Lorem ipsum dolor sit amet,                                    | consetetur sadips                      | scing elitr, sed dia                   | m 🗌           |
| diam volu  | eirmod tempor invidunt ut labo<br>ptua. At vero eos et accusam | re et dolore magn<br>et justo duo dolo | na aliquyam erat,<br>pres et ea rebum. | sed<br>Stet T |
|            |                                                                |                                        | _                                      |               |
|            |                                                                | cancel                                 | apply                                  | ok            |

#### 14. เมื่อกรอกข้อมูลเสร็จแล้วให้กคที่ปุ่ม Save & Exit ทางด้านบนก็จะเป็นอันเสร็จเรียบร้อย

| 📻 บริหารข่าว/บห                                                 | ดวาม                                                                                                    | 🔇 กลับหน้าก่อนหน้า 📳 หน้าหลัก       | 🔝 หน้ารายการข่าว/บทความ 🤌 เพ้มข่าว/บทความ |
|-----------------------------------------------------------------|----------------------------------------------------------------------------------------------------|-------------------------------------|-------------------------------------------|
| News Detail : Template#10 :Design<br>ໂອດາາຣໃນ້ Article ໝີ້:<br> | <ul> <li>Preview : temp_sub_blank • W3c Template : Default • [Update.] Reset] Preview</li> <li>บทความ [] แสดงรับเที [] แสดงรับเรียนร้อมร้อมรับขนาดอักษร [] แสดงรำบวนการเข้าอ่าน[ครั้ง]</li> <li>เที่ยาว/บทความ [] แสดงความคิดเริ่มแต้มะ</li> </ul> | Save & Exit     Cancel this article | 1                                         |
| 🐉 เพิ่มรายการเอกสารแบบ                                          |                                                                                                    |                                     |                                           |
|                                                                 | น้อมูลจังหวัดจันทบุรี                                                                                                    |                                     |                                           |
|                                                                 | 🖬 🗔 🔍 🎒 🕸 🦅 📰 📑 🚺 🕼 🗃 🐨 🔠 🖉 Flath. 💿 Media 💷 🔉 🗴                                                                                                    | 0 0                                 |                                           |
|                                                                 | X 3 3 5 6 6 4 3 E E B B E E A D - 3                                                                                                    |                                     |                                           |
|                                                                 | 12 A Paragraph in Fort Name in Size in 10 / 11 10 12                                                                                                    |                                     |                                           |
|                                                                 | 2                                                                                                    | · ·                                 |                                           |
|                                                                 | 3                                                                                                    |                                     |                                           |
|                                                                 | รวม                                                                                                    |                                     |                                           |
|                                                                 | การกีฬาแห่งประเทศไทย                                                                                                    |                                     |                                           |
|                                                                 | 4                                                                                                    |                                     |                                           |
|                                                                 | 5                                                                                                    |                                     |                                           |
|                                                                 | 6                                                                                                    |                                     |                                           |
|                                                                 |                                                                                                    |                                     |                                           |
|                                                                 |                                                                                                    | Internet   Protect                  | ted Mode: On 👘 👻 🔍 100%                   |

### 15. หากต้องการจะดู preview ให้คลิ๊กที่รูปแว่นขยาย

|             |              | ชื่อกลุ่มข่าว/บทความ                                        |  |  |
|-------------|--------------|-------------------------------------------------------------|--|--|
| * เลือก RSS | เป็นการกำหนด | าให้ข่าวกลุ่มนั้นมีการส่งออกเป็นไฟล์ XML ตามมาตรฐาน RSS ได้ |  |  |
|             | วันที่       | หัวข้อข่าว/บทความ                                           |  |  |
| ی او پ      | 28/06/2560   | 🕒 ข้อมูลจังหวัดเชียงราย                                     |  |  |